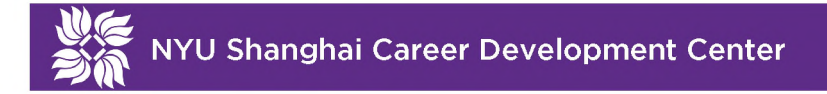

# Handshake Employer User Guideline

上海纽约大学职业发展平台用户指南

点击中文目录,查看中文信息 Please click English for English versions

- 1. 创建新职位POST A JOB
  - 1.1 创建及编辑职位**Create a Job**
  - 1.2 选择院校 Choose Schools
  - 1.3 预览及发布职位 Preview & Publish a Job
- 2. 职位信息管理JOB MANAGEMENT
  - **2.1** 查看已发布的职位**Job List**
  - 2.2 职位页面概览(如何添加附件) Job Details Add Attachment
  - 2.3 编辑职位Edit a Job
  - 2.4 添加院校 Add Schools
  - 2.5 延长职位发布时间Renew an Expired Job Post
  - 2.6 下线某一个职位Expire a Job
  - 2.7 浏览以及导出申请者信息Review & Export Applicants
  - 2.8 复制某一个职位Duplicate a Job
- 3. 公司信息管理 COMPANY MANAGEMENT
  - 3.1 编辑公司信息(仅限公司账号管理员) Edit Company Profile Account Owner only
  - 3.2 邀请其他同事加入公司Invite New Colleagues
  - 3.3 交接管理员账号(仅限公司账号管理员) Ownership Transition
- 4. 职位描述撰写指南(英文版) Job Description Writing Guide
- 5. 常见问题解答(中文版)
- 6. Frequently Asked Questions English Version
- 7. 帮助中心HELP CENTER

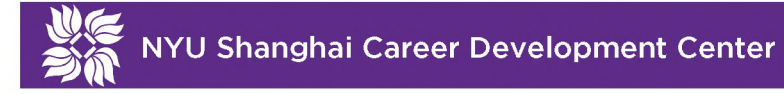

# 1. 创建新职位 POST A JOB

1.1 **创建及编辑职位:**请登录您的雇主账户,在您的主页上点击 Post a Job 创建新工作的按钮。

| <mark>ii</mark> handshake                                                   | Q Search |                                                    |                                                                                                    | 🛗 ዲ 🌐 Favorite Schools+ Help+ Ma                                        | anru Ma <del>-</del> |
|-----------------------------------------------------------------------------|----------|----------------------------------------------------|----------------------------------------------------------------------------------------------------|-------------------------------------------------------------------------|----------------------|
| Home<br>My Profile<br>Company Profile                                       |          | Find and message gre<br>← Try Student Search i     | eat candidates for free!<br>n the left navigation bar                                                        |                                                                         |                      |
| Postinas                                                                    |          | Post a Job                                         | Request an Interview                                                                                         | Create an Event                                                         |                      |
| Jobs                                                                        |          | শ্বি Jobs                                          | Ca Interview Schedule Postings                                                                               | Upcoming Events                                                         |                      |
| Relationships<br>Search Students<br>Schools<br>Contacts<br>Campus<br>Events |          | You have not distributed any jobs to a school yet. | You have not requested<br>any on campus interviews<br>yet.                                                   | You have not RSVP'd to<br>any upcoming events.                          |                      |
| Fairs                                                                       |          | 🗄 Upcoming Career Fairs                            |                                                                                                    |                                                                         |                      |
|                                                                             |          | View All Upcoming Career Fairs                     |                                                                                                    |                                                                         |                      |
|                                                                             |          | Ru<br>CC<br>fc<br>単                                | equest an Interview:<br>urrently not applicable<br>or NYU Shanghai<br>I请校园面试:上海纽约大<br>:此功能 <mark>尚未开放</mark> | Create an Event: Invited<br>Company ONLY<br>举办校园活动: <b>只对受邀</b><br>企业开放 |                      |

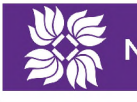

## ≛Job title 职位名称

| <ul> <li>Apply in Handshake</li> <li>Apply through external system</li> <li>Website or Applicant Tracking System URL</li> </ul>                                                                                                   | 如果您想直接通过贵公司配备的外部系统来收集申请,请选择"Apply through external system"并输入外部链接                                                                                                |
|----------------------------------------------------------------------------------------------------|----------------------------------------------------------------------------------------------------|
| + add instructions for external applications Display your contact information to students? 是否向 Name only ○ Don't show my info                                                                                                    | 可学生公开您的联系信息                                                                                                    |
| <ul> <li>Job Type</li> <li>Internship</li> <li>Cooperative Education</li> <li>Experiential Learning</li> <li>On Campus Student Employment</li> <li>Fellowship</li> <li>Graduate School</li> <li>Job</li> <li>Volunteer</li> </ul> | 工作类型<br><ul> <li>・ 实习</li> <li>・ 合作教育(需学校认可)</li> <li>・ 实践学习</li> <li>・ 校内工作(只对学校部门开放)</li> <li>・ 奖学金项目</li> <li>・ 研究生项目</li> <li>・ 工作</li> <li>・ 志愿者</li> </ul> |
| ∴ Employment Type<br>○ Full-Time<br>○ Part-Time<br>Duration                                                                                                    | <ul> <li>雇佣类型</li> <li>○ 全职</li> <li>○ 兼职</li> </ul>                                                                                                    |
| <ul> <li>Permanent</li> <li>Temporary / Seasonal</li> </ul>                                                                                                    |                                                                                                    |
| Is this a work study job?                                                                                                    | <ul> <li>请注意如果这是一个勤工俭学的职位,那么院校里不符合该条件的学生,如果这些现代。</li> </ul>                                                                                                    |

 K
 Basics
 Details
 Preferences
 Schools
 Preview
 Next >

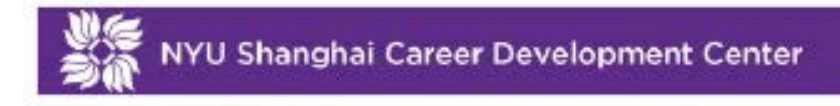

| * | Descri | otion | 胆 | 位描述                          |
|---|--------|-------|---|------------------------------|
|   |        |       |   | total at \$1.5 at the second |

| adin | g1 ‡       | в         | I   | U   | <u>A</u> | A   | Ξ   | I   | =   | Ø   | Тя |  |
|------|------------|-----------|-----|-----|----------|-----|-----|-----|-----|-----|----|--|
| 您可   | 丁以在此       | 处键入       | 关于  | 亥工作 | 的职位      | 苗述, | 具体司 | 丁包含 | 以下月 | ld: |    |  |
| •    | 职位内        | 容综法       | 老   |     |          |     |     |     |     |     |    |  |
| •    | 职位具        | 体职资       | 廿   |     |          |     |     |     |     |     |    |  |
| •    | 招聘要        | (水 (力     | n果只 | 招聘中 | 1国学生     | ,请召 | E此注 | 明)  |     |     |    |  |
| •    | 填写时        | 请尽到       | 量使用 | 英文  |          |     |     |     |     |     |    |  |
| _    | 1017.0011- | 196950061 |     |     |          |     |     |     |     |     |    |  |

You can copy and paste a description directly from your website -- we'll retain all the formatting.

#### \*Job function 从下拉菜单里选择匹配的岗位职能

Choose a job function....

This will help students interested in specific functions search for your job.

#### \* How many students do you expect to hire for this position? 招聘人数

This number can be approximate and will not be displayed to students.

#### Approximate salary 游酬情况

| \$                                                                                  | Per hour 💲                                                     | 工作地点:<br>您必须选取一个地点而不是手动输入,这个地点可以                                                                      |
|-------------------------------------------------------------------------------------|----------------------------------------------------------------|----------------------------------------------------------------------------------------------------|
| Enter a numbe                                                                       | er, not a range.                                               | 是具体的办公室地址也可以是某个城市,例如"上海,<br>中国"。如果这个岗位不局限于单一地点,您可以点击<br>按钮"Add another location"                      |
| Search                                                                              |                                                                |                                                                                                    |
|                                                                                     |                                                                |                                                                                                    |
|                                                                                     |                                                                |                                                                                                    |
| + add another                                                                       | location                                                       |                                                                                                    |
| + add another                                                                       | location<br>te workers 同意远程工作                                  |                                                                                                    |
| + add another<br>_ Allow remo<br>Required docu                                      | location<br>te workers 同意远程工作<br>uments                        | ▶ 提交文件。<br>加里你希却坐生从待公司的外观系统提交由语、建议                                                                    |
| add another<br>Allow remo<br>Required docu<br>Resume                                | location<br>te workers 同意远程工作<br>uments<br>简历                  | ▶ <b>提</b> 交文件:<br>如果您希望学生从贵公司的外部系统提交申请,建议<br>您在这一栏不要勾选任何需要的文件,                                       |
| + add another<br>Allow remo<br>Required docu<br>Resume fi<br>Cover Lette            | location<br>te workers 同意远程工作<br>uments<br>简历<br>er 求职信        | ▶ 提交文件:<br>如果您希望学生从贵公司的外部系统提交申请,建议<br>您在这一栏不要勾选任何需要的文件,<br>如果勾选了,则学生在提交文件后将被提示必须在<br>Handshake上完成申请。  |
| + add another<br>Allow remo<br>Required docu<br>Resume<br>Cover Lette<br>Transcript | location<br>te workers 同意远程工作<br>uments<br>節历<br>er 求职信<br>成绩单 | ▶ 提交文件:<br>如果您希望学生从贵公司的外部系统提交申请,建议<br>您在这一栏不要勾选任何需要的文件,<br>如果勾选了,则学生在提交文件后将被提示必须在<br>Handshake 上完成申请。 |

| < | Basics | Details | Preferences | Schools | Preview | Next > |
|---|--------|---------|-------------|---------|---------|--------|
|---|--------|---------|-------------|---------|---------|--------|

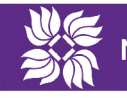

Students who do not meet your work authorization, graduation date, GPA, and major preferences will still be able to apply, but we'll highlight which ones don't match (and let you filter them out).

| Graduation date ra                  | ange          |                |              |                                        |                           |            |    |
|-------------------------------------|---------------|----------------|--------------|----------------------------------------|---------------------------|------------|----|
| Earliest grad date                  | 毕业不得!         | 早于             |              | Latest grad date                       | e 毕业不得晚                   | 于          |    |
| month                               | \$            | year           | \$           | month                                  | \$                        | year       | \$ |
| Hiring alumni? You                  | ı can leave e | arliest gradua | tion date bl | ank.                                   |                           |            |    |
| School years                        |               |                |              |                                        |                           |            |    |
| Freshman                            |               |                |              |                                        | the state of a set of the |            |    |
| Sophomore                           |               |                |              | 您 可 根 据 学 生<br>招 聘 的 学 生 或             | 毕业的年份选择                   | ¥想要<br>前的年 |    |
| Junior                              |               |                |              | 级来进行选择                                 |                           | 5H3 I      |    |
| Senior                              |               |                |              | <ul> <li>、 大一</li> <li>、 大二</li> </ul> |                           |            |    |
| Masters                             |               |                |              | 。 大三                                   |                           |            |    |
| <ul> <li>Doctorate</li> </ul>       |               |                |              | o 天四<br>o 研究                           | 生                         |            |    |
| Alumni                              |               |                |              | o 博士                                   | 生                         |            |    |
| <ul> <li>Postdoctoral St</li> </ul> | udies         |                |              | <ul> <li></li></ul>                    | 后研究                       |            |    |
| <ul> <li>Masters of Busi</li> </ul> | ness Admin    | istration      |              | 0 工商                                   | 管理硕士                      |            |    |
|                                     |               |                |              |                                        |                           |            |    |
| Minimum GPA GF                      | A 不得低于        |                |              |                                        |                           |            |    |

#### Major categories

- Agriculture, Food & Horticulture 0 of 9 majors selected
- Arts & Design 0 of 17 majors selected
- Business, Entrepreneurship & Human Resources 0 of 24 majors selected
- Civics & Government 0 of 9 majors selected
- Communications 0 of 7 majors selected
- Computer Science, Information Systems & Technology 0 of 10 majors selected
- Education 0 of 10 majors selected
- Engineering 0 of 19 majors selected
- General Studies 0 of 3 majors selected
- Health Professions 0 of 17 majors selected
- Humanities & Languages 0 of 12 majors selected
- □ Life Science 0 of 14 majors selected
- Math & Physical Sciences 0 of 4 majors selected
- Natural Resources, Sustainability & Environmental Science 0 of 11 majors selected
- Social Sciences 0 of 9 majors selected

These consolidate individual majors across every school on Handshake. Choose a specific major by school.

| Choose rec                     | ipient                           |                                          |                                   |                 | 済<br>  H                               | 添加同时收到申<br>Handshake 账<br>以点击 Create                                              | P请人材料的同事(有<br>号)。如果同事没有账号,<br>a new contact 添加非                                                             |
|--------------------------------|----------------------------------|------------------------------------------|-----------------------------------|-----------------|----------------------------------------|-----------------------------------------------------------------------------------|----------------------------------------------------------------------------------------------------|
| Not seeing th<br>雇主姓名          | e recipie                        | nt you're lo                             | ooking for?                       | Create a new co | ntact H                                | landshake 账<br>斗。                                                                 | 号的联系人来接受申请资                                                                                                 |
| <ul> <li>Email ever</li> </ul> | y time a                         | new stude                                | nt applies                        |                 |                                        |                                                                                   |                                                                                                    |
| <ul> <li>Send al</li> </ul>    | l applica                        | nts                                      |                                   |                 |                                        |                                                                                   |                                                                                                    |
| <ul> <li>Only set</li> </ul>   | and appli                        | contoubo                                 | motob oll pu                      | references      |                                        |                                                                                   |                                                                                                    |
|                                | and appli                        | cants who i                              | match all pr                      | references      |                                        |                                                                                   |                                                                                                    |
|                                | ing appli                        | cants who                                | match all pr                      | references      |                                        |                                                                                   |                                                                                                    |
|                                | ing appli                        | cants who                                | maten ali pr                      | references      |                                        |                                                                                   |                                                                                                    |
|                                |                                  |                                          | maten all pr                      | references      |                                        |                                                                                   |                                                                                                    |
|                                |                                  | Basics                                   | Details                           | Preferences     | Schools                                | Preview                                                                           | Next >                                                                                                    |
|                                |                                  | Basics                                   | Details                           | Preferences     | Schools                                | Preview                                                                           | Next >                                                                                                    |
|                                |                                  | Basics                                   | Details                           | Preferences     | Schools                                | <b>Preview</b><br>正次都发送邮件                                                         | Next ><br>= Email every time: 每次                                                                            |
| 发送汇总邮件                         |                                  | Basics                                   | Details                           | Preferences     | Schools<br>在<br>游                      | <b>Preview</b><br>爭次都发送邮件<br>所的申请者时您<br>爭进一步指明: 5                                 | Next ><br>= Email every time: 每次<br>\$都会收到邮件。一旦选择,<br>Send all applicants 您希                                |
| 发送汇总邮件  <br>将在职位到期 <br>所有申请者的) | <b>Email a s</b> 时一次性            | Basics<br>Basics<br>summary: 分<br>收到一封包- | match all pr<br>Details<br>您<br>含 | Preferences     | Schools<br>在<br>潮<br>将<br>收            | <b>Preview</b><br>每次都发送邮件<br>所的申请者时您<br>3进一步指明: \$<br>(3到所有申请考                    | Next ><br>= Email every time: 每次<br>š都会收到邮件。一旦选择,<br>Send all applicants 您希<br>学生已申请的邮件还是 Or                |
| 发送汇总邮件<br>将在职位到期1<br>所有申请者的注   | <b>Email a s</b><br>时一次性<br>L总邮件 | Basics<br>summary: 分<br>收到一封包-           | Details<br>您                      | Preferences     | Schools<br>集<br>激<br>将<br>收<br>Schools | Preview<br>事次都发送邮件<br>所的申请者时您<br>好进一步指明:<br>红到所有申请学<br>end applic<br>references f | Next ><br>Email every time: 每次<br>都会收到邮件。一旦选择,<br>Send all applicants 您希<br>学生已申请的邮件还是 Or<br>ants who match |

当您选择某一大类的的专业 时,在大类中的所有相关专 业将自动被选中。若您不想 全选,可再次点击逐个去除 某些专业的选择。

因为各个学校的专业设置有 所不同,您还可以通过最底 端"Choose a Specific Major by school"来选择 特定学校的特定专业。  1.2 选择院校:进入选择院校 School selection 环节,您可使用下拉菜单添加合作院校(您的账号已被此合作院校审核通过),这里请选择纽约大学 New York University 以及其他通过您申请的合作院校。
 \*注意事项:如果您的公司还未被合作院校审核通过,院校将不会出现在下拉菜单中。此时您仍然可以先创 建工作,等待院校批准后再发布。工作发布完毕之后仍可通过编辑后台继续添加其他合作院校。

| Job postings        |                   |         |                         | Global apply start date 🚺 | Global expiration date <b>1</b> |
|---------------------|-------------------|---------|-------------------------|---------------------------|---------------------------------|
| Search your schools | to add job postin | gs      | -                       | Set global start          | Set global expiration           |
| Add All Schools     | Find More         |         | 单个学标<br>(Apply          | 交申请开始日期<br>v start date ) | 单个学校申请截止日期<br>(Expiration date) |
| Schools             |                   | Status  | Interview on<br>campus? | Apply start date          | Expiration date                 |
| Wew York            | University        | Pending |                         | 2019-05-03 4:00 pm        | 2019-05-08 9:30 am              |

**1.3** 预览及发布职位:选择完院校后,点击 Preview 预览该职位。最后点击 Save 保存发布工作信息。 \*注意事项:学校会审核每一个职位,审核通过后职位才算正式发布。

| Preview now your job content will look to students belo | eyou update it. 预览该职位呈现给学生时的版页 | 面 |
|---------------------------------------------------------|--------------------------------|---|
|                                                         |                                |   |
| Summer Internship (Tes                                  | it)                            |   |
| NYU Shanghai CDC                                        |                                |   |

## 2. 职位信息管理 JOB MANAGEMENT

**2.1 查看已发布的职位:** 进入主页点击左侧导航栏中的 Jobs,即可进入已发布的职位列表。点击需 要编辑的职位,进入该职位信息的概览页面。

|                  | iii handshake   | <b>Q</b> Search      |                                            |                               |                                               | <u> </u>                   | 💫 🌐 Favor       | ite Schools∓ Help∓ Manru Ma∓ |  |
|------------------|-----------------|----------------------|--------------------------------------------|-------------------------------|-----------------------------------------------|----------------------------|-----------------|------------------------------|--|
|                  | Home            | Jobs viewing all NYU | U Shanghai CDC jobs <mark>Edit this</mark> |                               |                                               |                            | Type to search. | Search Create Job            |  |
|                  | My Profile      | Active Expired       | All Declined Not Posted                    |                               |                                               |                            |                 | VIEW BY School Job           |  |
|                  | Company Profile | □ ID \$              | Job 🗢                                      | Applicants 🗢                  | School 🗢                                      | Expires 🔻                  | Status 🗢        | Campus Interview 🗢           |  |
|                  |                 | 2696980              | CDC Intern (Test)                          | <b>a</b> 0                    | New York University                           | 5/15/2019                  | Pending         | No                           |  |
| $\left( \right)$ | Jobs            | 2701043              | Summer Internship (Test)                   | ۵                             | New York University                           | 5/27/2019                  | Approved        | No                           |  |
|                  | Relationships   |                      |                                            | Can't find a job you're looki | ng for? Make sure you've <mark>added t</mark> | the school it's posted to. |                 |                              |  |
|                  | Search Students |                      |                                            |                               |                                               |                            |                 |                              |  |
|                  | Schools         |                      |                                            |                               |                                               |                            |                 |                              |  |
|                  | Contacts        |                      |                                            |                               |                                               |                            |                 |                              |  |
|                  |                 |                      |                                            |                               |                                               |                            |                 |                              |  |
|                  | Events          |                      |                                            |                               |                                               |                            |                 |                              |  |
|                  | Interviews      |                      |                                            |                               |                                               |                            |                 |                              |  |
|                  | Fairs           |                      |                                            |                               |                                               |                            |                 |                              |  |
|                  |                 |                      |                                            |                               |                                               |                            |                 |                              |  |
|                  |                 |                      |                                            |                               |                                               |                            |                 |                              |  |

2.2 职位页面概览(如何添加附件): 双击某一个工作,进入工作概览页面。选择 Edit Detail 或右上角的 Edit 可进入编辑工作具体信息的编辑页面。

| Job Preview job posting                                                                                                    | Applicants                                                                                                    | Posted to 1 School                                                                       |
|----------------------------------------------------------------------------------------------------|----------------------------------------------------------------------------------------------------|------------------------------------------------------------------------------------------|
| Edit Details<br>Duplicate job                                                                                                | <b>Review 0 Applicants</b><br>View profiles and download application documents.                                                                                  | I pending posting           © This job is live to students until May 27, 2019 at 5:30pm. |
| School Applicant Co                                                                                                    | ount Last Update Status Comment Count                                                                                                    |                                                                                          |
| NYU Shanghai CDC<br>About this Job                                                                                           | A个学校的审核状态:<br>Pending 审核中<br>Approved 审核通过<br>Rejected 审核不通过                                                                                                    | No labels have been added.                                                               |
| 8 hours per day, 7 days per week<br>About NYU Shanghai CE                                                                    |                                                                                                    | Select à label Create New Label 给此工作添加标签                                                 |
| The Career Development Center (CDC) pro<br>collaborate with employers, alumni, and org<br>personal and professional success. | vides comprehensive career guidance to the NYU Shanghai student body. We<br>anizations to provide a range of resources and opportunities for students to achieve | 🖍 View & Add Notes                                                                       |
|                                                                                                    |                                                                                                    | 给此工作添加注释                                                                                 |

\*添加附件:职位页面底端点击 Attachment 添加附件(可上传例如公司自己的官方职位信息文件 Job

### Description 等)。

| Employer Preferences | ALLOWED SCHOOL YEARS<br>All school years and graduation dates allowed |  |
|----------------------|-----------------------------------------------------------------------|--|
|                      | Allowed Majors                                                        |  |
|                      | WORK AUTHORIZATION REQUIREMENTS<br>No US work authorization required  |  |
| Contact Information  | contacts<br>Manru Ma                                                  |  |
|                      |                                                                       |  |

2.3 编辑职位:在此页面底部可看到职位初次发布时需要填写的 5 个选项: Job Basics 职位基本信息, Job Details 职位具体细节, Job Preferences 招聘偏好, Schools 院校选择, Preview 预览。雇主可以根据需求选择并修改相关的内容并点击 Save 保存更新。

| Summer Internship (Test)                                                                                       |                                                                                                    | Job Details | Edit        | Applicants |
|----------------------------------------------------------------------------------------------------|----------------------------------------------------------------------------------------------------|-------------|-------------|------------|
| _* Job titl<br>Summ<br>+ add an<br>* Where                                                                     | e<br>er Internship (Test)<br>ATS / job code to match against your applicant tracking system (this will not sync applications)<br>should students submit their application? |             |             |            |
| <ul> <li>▲ Appl</li> <li>Display</li> <li>● Nam</li> <li>* Job Tyl</li> <li>● Inter</li> <li>○ Coop</li> </ul> | vertice Education                                                                                                    |             |             |            |
| <ul> <li>Expe</li> <li>On C</li> <li>Felio</li> <li>Grad</li> <li>Job</li> <li>Volut</li> </ul>                | riential Learning<br>ampus Student Employment<br>wship<br>uate School<br>iteer                                                                                             |             |             |            |
| Cancel<br>基本                                                                                                   | Basics     Details     Preferences     Schools     Preview     Next >       信息     具体细节     招聘偏好                                                                           | (           | Delet<br>保不 | ₽ Save     |

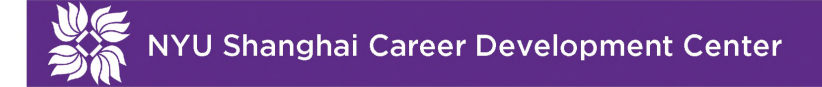

2.4 添加院校:当您来到院校选择 Schools 的页面时,所有通过您合作邀请的院校都会出现在院校列表中,您可以点击 Add All Schools 一键添加所有列表中的院校,也可以手动选择您想要发布职位的院校。(注意:每个院校仍需不同的时间与流程来审核工作内容,审核通过才算正式发布)

| Job post | tings                            |         |                         |                           |                          |  |
|----------|----------------------------------|---------|-------------------------|---------------------------|--------------------------|--|
|          |                                  |         |                         | Global apply start date 🚯 | Global expiration date 🜖 |  |
| Search   | your schools to add job postings | 搜索其他院校发 | 布职位 •                   | Set global start          | Set global expiration    |  |
| Add Al   | Il Schools Find More             |         | let                     |                           |                          |  |
| ichools  | Find More<br>院校列表                | Status  | Interview on<br>campus? | Apply start date          | Expiration date          |  |

2.5 延长职位发布时间:同样在当前页面,您也可以根据需求延长职位发布的时间。点击 Expiration date 来选择某个院校此工作发布延长的时间。
 \*注意事项:如果您选择了多所合作院校并想要统一延长该职位在各个院校的发布时间,您可以点击 Global expiration date 来统一修改所有院校的发布时间

| Job postings                            |        |                      |                           |   |                          |  |
|-----------------------------------------|--------|----------------------|---------------------------|---|--------------------------|--|
|                                         |        |                      | Global apply start date 🜖 |   | Global expiration date 🜖 |  |
| Search your schools to add job postings |        | *                    | Set global start          | - | Set global expiration    |  |
| Schoole                                 | Status | Interview on campus? | Apply start date          |   | Expiration date          |  |
|                                         |        |                      |                           |   | (                        |  |
|                                         |        |                      |                           |   |                          |  |

2.6 下线某一个职位:如果您想停止招聘或者下线一个职位,可以双击该职位进入工作页面,选择 Expire Job 下线职位,在弹出的对话框中点击 Confirm 确认下线,该职位将在所有合作院校停 止发布。如果您只想在某个学校停止招聘,可以更改在该学校的发布时间。

| #2701043 Summ                                                                             | ner Internship (Test                                                    | )                                                                                                    |                                                                    |                                                                    |              |
|-------------------------------------------------------------------------------------------|-------------------------------------------------------------------------|----------------------------------------------------------------------------------------------------|--------------------------------------------------------------------|--------------------------------------------------------------------|--------------|
| Job Preview job posti<br>Edit Details<br>Duplicate job                                    | ng<br>ire Job                                                           | Applicants<br>Review 0 Applicants<br>View profiles and downlo                                                       | ad application do                                                  | cuments.                                                           |              |
| School                                                                                    | Applicant Count                                                         | Last Update                                                                                                    | Status                                                             | Comment Count                                                      |              |
| New York University                                                                       |                                                                         | Approved 4 days ago                                                                                                 | Approved                                                           | None                                                               | =            |
| Search                                                                                    |                                                                         |                                                                                                    |                                                                    |                                                                    |              |
| Search<br>2701043 Summe                                                                   | er Interi Expire a                                                      | at All Schools?                                                                                                    |                                                                    |                                                                    |              |
| Search<br>2701043 Summe<br>Job Preview job posting                                        | er Inter<br>You are ab<br>additional                                    | at All Schools?<br>pout to expire this job acro                                                                     | ss every school i<br>re you sure you                               | t is posted to, which v<br>want to proceed?                        | vill prevent |
| Search<br>2701043 Summe<br>Job Preview job postinu<br>Edit Details Expir                  | er Inter Expire a<br>You are ak<br>additional<br>您即将在                   | at All Schools?<br>pout to expire this job acro<br>students from applying. A<br>在所有院校停止该职住                          | ss every school i<br>re you sure you<br>立的发布,停J                    | t is posted to, which v<br>want to proceed?<br>上发布                 | vill prevent |
| Search<br>2701043 Summe<br>Job Preview job postinu<br>Edit Details Expir<br>Duplicate job | er Inter Expire a<br>g You are ab<br>additional<br>您即将花<br>后将不再<br>请点击( | at All Schools?<br>bout to expire this job acro<br>students from applying. A<br>在所有院校停止该职任<br>再接收任何新的申请。<br>Confirm | ss every school i<br>re you sure you<br>立的发布,停」<br>如果您确认           | t is posted to, which v<br>want to proceed?<br>上发布<br>下线,<br>Cance | vill prevent |
| Search<br>2701043 Summe<br>Job Preview job postinu<br>Edit Details Expir<br>Duplicate job | er Inter<br>g<br>e Job<br>Applicant Count                               | at All Schools?<br>pout to expire this job acro<br>students from applying. A<br>在所有院校停止该职任<br>每接收任何新的申请。<br>Confirm | ss every school i<br>re you sure you<br>立的发布,停」<br>如果您确认<br>Status | t is posted to, which v<br>want to proceed?<br>上发布<br>下线,<br>Cance | vill prevent |

2.7 浏览和导出职位申请者的信息:如果您在职位发布时选择通过 Handshake 接收申请者的信息, 您可以点击职位概览页面右上角的 Applicants 申请者, 然后有选择性地导出申请者的信息。

| #2701043 Summer I | Internship (Te | Job                                                                                           | 导出简历<br>Details Edi Applicants |
|-------------------|----------------|-----------------------------------------------------------------------------------------------|--------------------------------|
| Filters           | CLEAR          | Showing All Applicants at Your Schools EDIT                                                   | 🛗 Export CSV                   |
| Keyword           |                | Exclude Students That Do Not Match School Year or Graduation Date Minimum GPA                 | 쉽 Export Documents             |
| Categories        | ^              | 排除未满足以下要求的学生(若不选择,<br>将导出所有申请者信息) There were no results for your query.                       | 导出文件                           |
| Status            | ^              |                                                                                               |                                |
| Label             | ^              | Can't find an applicant you're looking for? Make sure you've added the school they belong to. |                                |

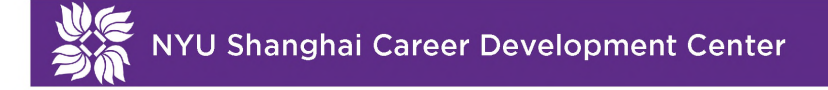

2.8 复制某一个职位:如果您想要再次发布或复制某一个职位或者以该职位为模版,请在职位页面概 览里点击 Duplicate Job 复制该职位,您仍可以按需编辑和修改 Job Basics 职位基本信息, Job Details 职位具体细节, Job Preferences 招聘偏好, Schools 院校选择模块,并进行预 览和发布。

\*注意事项: 职位再发布的操作不会影响原有职位/已经发布的职位。

| ii handshake                     | <b>Q</b> Search         |                  |                          |                    |               |   |
|----------------------------------|-------------------------|------------------|--------------------------|--------------------|---------------|---|
| Home                             | #2701043 Summer         | Internship (Test | )                        |                    |               |   |
| Company Profile                  | Job Preview job posting | lab              |                          |                    |               |   |
| Postings                         | Duplicate job           | 500              | View profiles and downlo | ad application doo | cuments.      |   |
| Jobs                             | School                  | Applicant Count  | Last Update              | Status             | Comment Count |   |
| Relationships<br>Search Students | New York University     |                  | Approved 4 days ago      | Approved           | None          | = |

## **3.** 公司信息管理 COMPANY MANAGEMENT

3.1 编辑公司信息(仅限公司账号管理员):在主页左侧的导航栏中选择 Company Profile 进入公司 信息页面,在此页面上点击 Edit 对公司的相关信息进行更改。您可以编辑公司的名称,所属行 业,网站,邮箱,企业介绍等栏目,编辑完成后点击 Update Employer 保存已编辑的信息。

|   | handshake                             | <b>Q</b> Search                                  |                                                                                                    |                                                                                                    |                                                                 | <b>—</b> | 2             |                 | Favorite Schools <del>-</del> | Help <del>-</del> | Manru Ma <del>-</del> |
|---|---------------------------------------|--------------------------------------------------|----------------------------------------------------------------------------------------------------|----------------------------------------------------------------------------------------------------|-----------------------------------------------------------------|----------|---------------|-----------------|-------------------------------|-------------------|-----------------------|
| < | Home<br>My Profile<br>Company Profile |                                                  |                                                                                                    |                                                                                                    |                                                                 |          |               |                 |                               |                   | O the second          |
|   | Postings                              |                                                  | 2 CAPOL                                                                                                    |                                                                                                    | APOLAN                                                          | ř.       |               |                 | 19187                         |                   |                       |
|   | <b>Jobs</b><br>Relationships          | 後等<br>参約<br>CAREER<br>Servic of Weiter<br>CENTER | NYU Shanghai CDC<br>Shanghai Shi, China<br>No company type                                                    |                                                                                                    | Щ Higher Education<br>♣1 - 10 employees                         |          |               |                 |                               |                   | Edit                  |
|   | Search Students<br>Schools            | Overview                                         | Reviews 0 Interviews 0                                                                                        |                                                                                                    |                                                                 |          |               |                 |                               |                   |                       |
|   | Contacts                              |                                                  |                                                                                                    |                                                                                                    |                                                                 |          |               |                 |                               |                   |                       |
|   | Campus                                | About N                                          | YU Shanghai CDC                                                                                               |                                                                                                    |                                                                 |          | Cor           | tact Ir         | formation                     |                   |                       |
|   | Events<br>Interviews<br>Fairs         | The NYU S<br>NYU Shan<br>range of re             | hanghai Career Development Cent<br>ghai student body. We collaborate w<br>sources and opportunities for stude | er (CDC) provides comprehensive of with employers, alumni, and organiz: ents to achieve personal and profess | career guidance to the<br>ations to provide a<br>ional success. |          | Webs<br>https | ite<br>//shangh | ai.nyu.edu/campus-li          | fe/career         |                       |
|   |                                       |                                                  |                                                                                                    |                                                                                                    |                                                                 |          |               |                 |                               |                   |                       |

| handshake                        | Q Search         | 🚞 🔩 😩 🌐 Favorite Schools+ Help+ Manru Ma+                                                                                                    |
|----------------------------------|------------------|----------------------------------------------------------------------------------------------------|
| Home                             | NYU Shanghai CDC | Overview Edit                                                                                                    |
| My Profile<br>Company Profile    | Details          |                                                                                                    |
|                                  | Attachments *Nam | • NYU Shanghai CDC 公司名称                                                                                                    |
| Postings<br>Jobs                 | Divisions        | y HigherEducation 所属行业 +                                                                                                    |
|                                  | Labels Aliase    | s Add Alias Add                                                                                                    |
| Relationships<br>Search Students | Staff Management | Aliases are other names your company may be known as. For example, 'FBI' and 'Federal Bureau of Investigation'                                                                                                    |
| Schools                          | * Websit         | e https://shanghai.nyu.edu/campus-life/career 公司官网                                                                                                    |
| Contacts                         | Ema              | ii                                                                                                    |
|                                  | Duns numbe       | r                                                                                                    |
| Events<br>Interviews             | Phon             | •                                                                                                    |
| Fairs                            | Private phon     | •                                                                                                    |
|                                  |                  | This will not be visible on the company's public profile.                                                                                                    |
|                                  | * Descriptio     | n The NYU Shanghai Career Development Center (CDC) provides comprehensive career guidance to the NYU Shanghai student body. We collaborate with employers, alumni, and organizations to provide a range of resources and opportunities for students to achieve personal and professional success. 公司介绍 |
|                                  |                  | Cancel Update Employer                                                                                                    |

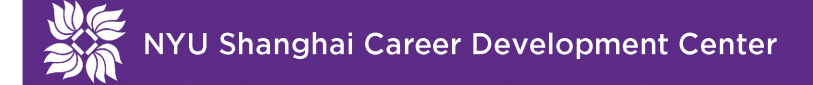

**3.2 邀请其他同事加入公司:** 在雇主主页右上角点击您姓名,在出现的下拉菜单中选择 **Employee** Directory 进入员工管理页面。

| <mark>i i</mark> handshake             | Q Search                                                             |                                  | 苗 喿 💄 🌐 Favorite Sch                                                    | ools∓ Help∓ Manru Ma∓            |
|----------------------------------------|----------------------------------------------------------------------|----------------------------------|-------------------------------------------------------------------------|----------------------------------|
| Home<br>My Profile<br>Company Profile  | Find and message gre<br>← Try Student Search ir                      |                                  | Your Profile<br>User Settings<br>Company Settings<br>Employee Directory |                                  |
| Postings                               | Post a Job                                                           | Request an Interview             | Create an Event                                                         | Surveys<br>Product Announcements |
| Jobs                                   | শ্বি Jobs                                                            | 🕲 Interview Schedule Postings    | 법 Upcoming Events                                                       | Switch Users                     |
| Relationships                          | Summer Intern (Test) Pending<br>Requested May 09 at<br>2:33pm        | You have not requested           | You have not RSVP'd to                                                  | Sign Out €→                      |
| Search Students<br>Schools<br>Contacts | Summer Internship Approved<br>(Test)<br>Approved May 05 at<br>4:59pm | any on campus interviews<br>yet. | any upcoming events.                                                    |                                  |

在员工管理页面上点击 Invite Link 会出现一个含有邀请链接的对话框,您可以复制该链接并分 享给未加入的同事,所有新同事都可以通过该链接加入公司。

\*注意事项:新同事点击该链接并完成注册流程后,会被自动加入到相应公司的员工列表中。

| handshake                             | Q Search                                                                                                    |                                                                                                    |                           |                         | 📋 🍳 🕹                  |                                                                          | Favorite Schools -      | Help 🗸 🛛 M           | 1anru Ma 🗸 |
|---------------------------------------|----------------------------------------------------------------------------------------------------|----------------------------------------------------------------------------------------------------|---------------------------|-------------------------|------------------------|--------------------------------------------------------------------------|-------------------------|----------------------|------------|
| Home                                  | NYU Shanghai CDC                                                                                                    |                                                                                                    |                           |                         |                        |                                                                          |                         | Overview             | Edit       |
| My Profile<br>Company Profile         | Details<br>Attachments                                                                                                    | You are the owner of                                                                                                    | of the NYU Shanghai CDC a | account. You can manage | e the company settings | or choose t                                                              | to Transfer Ownership   | at any time.         |            |
|                                       | Divisions                                                                                                    | Add existing user by email                                                                                                    | il Add User               | Hide Deactivated Us     | er Accounts            |                                                                          |                         | Inv                  | rite Link  |
| Jobs                                  | External Contacts                                                                                                    | Name Ema                                                                                                    | nail Address              |                         | Roles                  | Stat                                                                     | tus                     |                      |            |
| Relationships                         | Labels                                                                                                    | CDC NYUSH sha                                                                                                    | anghai.careerdevelopment  | t@nyu.edu               | Recruiter 💌            | Con                                                                      | firmed                  |                      | ≡          |
| Search Students                       | Staff Management                                                                                                    |                                                                                                    |                           |                         | Recruiter 💌            | Con                                                                      | firmed                  |                      | =          |
| Yo S<br>in<br>pxi v<br>s<br>ng<br>ing | A start members to<br>existing employer account in l<br>f you know of a staff member<br><b>Shanghai CDC</b> that you would<br>nvite, send them an email wit<br>registration link. As long as the<br>below link to register on Hand<br>will automatically be connecte<br><b>Shanghai CDC</b> when they con<br>registration process.<br>If you feel that this link is being<br>you would like to invalidate the<br>you can generate a new one. | From <b>NYU</b><br>d like to<br>h the below<br>ey use the<br>shake they<br>ed with <b>NYU</b><br>mplete the<br>g abused, or<br>e current link, | . Y<br>du                 |                         | 如果您<br>了无关<br>一个新      | 5.<br>大<br>(<br>(<br>(<br>(<br>(<br>(<br>(<br>(<br>(<br>(<br>(<br>(<br>( | 这个链接<br>, 您可以,<br>让原有链接 | 波泄露;<br>点此生;<br>奏失效。 | 合成         |

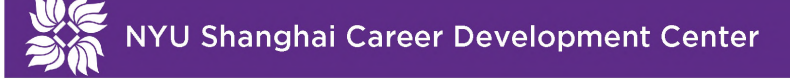

3.3 交接管理员账号(仅限公司账号管理员):在员工管理页面上出现的蓝色长方框中,您可以根据需要选择 Transfer Ownership 进行公司管理员账号的交接。在弹出的对话框中选择一位同事成为新的管理员,并点击红色按钮 Transfer Ownership 确认更改。

\*注意事项: 在交接管理员账号前,需要确保新的管理员已经注册并加入公司(在员工列表中),然后进行账号交接操作。账号交接操作完成后,原账号管理员将不再有任何管理员的操作权限。

| Q Search               |                     |                 |              |                        | - <b></b> -     | 2 2         | Favorite Schoo        | ls∙ Help∙ Manru Ma∙ |
|------------------------|---------------------|-----------------|--------------|------------------------|-----------------|-------------|-----------------------|---------------------|
| NYU Shanghai CDC       |                     |                 |              |                        |                 |             |                       | Overview Edit       |
| Details<br>Attachments | You are the o       | wner of the NYU | Shanghai CD  | C account. You can man | age the company | settings or | choose o Transfer Own | ership a any time.  |
| Divisions              | Add existing user b | oy email        | Add User     | Hide Deactivated       | User Accounts   |             |                       | Invite Link         |
| External Contacts      | Name                | Email Address   |              |                        | Roles           |             | Status                |                     |
| Labels                 | CDC NYUSH           | shanghai.car    | eerdevelopme | ent@nyu.edu            | Recruiter       | •           | Confirmed             | ≡                   |
| Staff Management       | Ji Tang             |                 |              |                        | Recruiter       | •           | Confirmed             | =                   |
|                        |                     |                 |              |                        |                 |             |                       |                     |
|                        |                     |                 |              |                        |                 |             |                       |                     |
|                        |                     |                 |              |                        |                 |             |                       |                     |

| Confirm transfer of ownership                                                              |                                      | $\times$ |
|--------------------------------------------------------------------------------------------|--------------------------------------|----------|
| Are you sure you want to transfer ownership of the continue to have access as a recruiter. | e NYU Shanghai CDC account? You will |          |
| New Owner<br>Season YAO                                                                    |                                      | •        |
|                                                                                            |                                      |          |
|                                                                                            | Cancel Transfer Transfer Owners      | hip      |

## 4. 职位描述撰写指南(英文版) Job Description Writing Guide

An effective job description will help you attract the most suitable candidates for your role. Items that are typically included in a well-written job description are:

- Organization name/description
- Job title (Select a descriptive job title, as students often search postings by key words and title)
- Detailed description of the daily duties of the job
- List of specific qualifications required and desired, such as skills, experience, knowledge, education/coursework, GPA, and class level
- Position location
- Tentative start date and duration of the position
- How many hours per week are required
- Relevant compensation/benefits
- Supervisor of the position
- Application materials are required (CV, cover letter, writing sample, etc.)

| Term(s):               | Specify what term the opportunity will take place (e.g. Fall, Spring, Summer).  |
|------------------------|---------------------------------------------------------------------------------|
|                        | Internships can be for a full term, multiple terms, or part of one term.        |
| Location(s):           | Specify the location of the organization/where the opportunity will take place. |
| Description:           | Include a brief description of your organization, along with a detailed         |
|                        | description of the daily duties of the job.                                     |
| Desired Class Level:   | First year (Freshman), Second Year (Sophomore), Third Year (Junior), or         |
|                        | Fourth Year (Senior).                                                           |
| Hours Per Week:        | NYU Shanghai students can work a certain number of hours per week               |
|                        | depending on their academic arrangements.                                       |
| Posting Date and       | For best results, post positions for 2 to 6 weeks.                              |
| Expiration Date:       |                                                                                 |
| Contact:               | Staff member, position title, phone number and email address.                   |
| Application Materials: | Specify what application materials are required.                                |
| Compensation:          | We suggest that you provide your intern with a stipend to cover food and        |
|                        | transportation costs.                                                           |

#### SAMPLE JOB DESCRIPTION

## 5. 常见问题解答(中文版)

#### • 公司审核和职位发布审核一般需要多久?

公司审核和职位发布审核通常需要 2 - 3 个工作日,期间请密切关注邮箱,学校会根据不同情况向雇 主收取相应的补充材料。如果您未能及时上传材料,审核时间会相应延长。

#### • 学生什么时候可以进行校外实习?实习周期一般是多久?

上海纽约大学的学生在校期间均可进行校外实习,具体的实习周期和每周出勤天数要根据学生的课业 安排视情况而定。一般来说,我们鼓励学生大一先熟悉校园和课业安排,大二、大三根据自己的时间 进行校外实习。寒暑假期间,学生的时间相对充裕,可以全勤。

#### • 一般来说, 启动招聘流程的时间最好在什么时候? 实习生和全职职位有哪些不同?

实习职位、全职职位和商业比赛信息可以在全年的任何时候发布在我们的雇主服务平台上,具体启动时间可以根据雇主的需求自行决定。一般来说,秋季学期(9-12月)以全职职位发布为主,春季学期(3-5月)以夏季实习职位为主。

#### • 是否可以录用外国籍学生作为实习生?

您可以录用上纽大的外籍学生作为不带薪实习生,在正式开始实习前,协助外籍学生去上海市出入境 管理局办理实习许可加注,具体流程请点击<u>这里</u>查看。

#### • 是否可以录用外国籍学生作为全职员工?

根据《关于进一步深化人才发展体制改革加快推进具有全球影响力的科技创新中心建设的实施意见》, 在上海地区高校取得的本科及以上学历且在"双自"地区就业的外国留学生,经自贸区试验区管委会或 者张江高新区管委会出具证明,可直接申请办理外国人就业手续和工作类居留许可。具体流程请点击 这里查看。

#### • 是否需要给实习生付薪水?

实习可以分为带薪和不带薪,一般来说,带薪的实习生岗位会收到更多的申请。我们建议您付给学生 一定的薪水来负担实习期间所产生的交通和餐费。

#### • 是否可以雇佣某一特定种族/性别的学生?

上海纽约大学对所有学生实行无差别/无歧视对待的政策,因此我们不会审批通过带有种族/性别或 其他不合理招聘偏好的实习或全职职位。

## 6. FREQUENTLY ASKED QUESTIONS (English Version)

#### • How long does it usually take for company and position approval?

It usually takes 2-3 working days for a company registration or a job posting to get approved. We highly recommend you to pay close attention to your email inbox during the process. The school may collect relevant supplementary materials from the employer according to different situations. If you fail to upload relevant materials in time, the verification time will be extended accordingly.

### • When can students intern with my organization, and for how long?

At NYU Shanghai, students are always eligible for off-campus internships. The duration of the internship and the number of days of attendance per week depends further on the student's academic schedule and personal circumstances. Generally speaking, students are encouraged to familiarize themselves with academic life in their freshman year and do off-campus internships in the second and third years according to their schedule. During winter and summer holidays, students often have plenty of time for full attendance.

# • When should I begin the recruitment process? What are the differences between internships and full-time positions?

Our employer service platform accepts internship positions, full-time positions and business competition information all year round. Generally speaking, full-time positions are more commonly posted during the fall semester (September to December), whereas intern positions are more commonly posted during the spring semester (March to May).

### • Can international students be employed as interns?

Yes, you can hire international students from NYU Shanghai as unpaid interns. Before the internship begins, you can assist international students to apply for internship permits at Exit-Entry Administration Bureau of Shanghai Public Security Bureau. Please click <u>here</u> for details.

### • Can international students be employed as full-time employees?

Yes. According to 'Shanghai Talents 30', employers registered in the Shanghai Pilot Free

Trade Zone and Shanghai Zhangjiang National Innovation Demonstration Zone are eligible to hire international undergraduate students who graduate from NYU Shanghai. Please click <u>here</u> to learn more about international students work in Shanghai.

## Do I need to pay my NYU Shanghai interns?

Internships can be paid or unpaid. It is worth noting that paid opportunities receive more applicant traffic. We strongly suggest that you provide your intern with a stipend to cover food and transportation costs.

## • I want to hire a candidate of a certain ethnic background or gender. Can I do this?

NYU Shanghai exercises a non-discrimination policy and therefore cannot approve a position that preferences one ethnic background or gender. Other unreasonable recruitment preferences are also unacceptable.

# 7. 帮助中心 HELP CENTER

## Handshake Help Center 帮助中心

If you have any further questions, please visit <u>Handshake Help Center</u> for more information (Please choose Employer).

如果您在注册过程遇到任何问题,欢迎首先咨询 <u>Handshake 帮助中心</u>。(请选择"Employer 雇主")

## Contact Us 联系我们

Or email NYU Shanghai Career Development Center at <u>shanghai.employer@nyu.edu</u>. 也可通过邮件与上海纽约大学职业发展中心工作人员取得联系。